一、登入單一入口

## 二、點選學務資訊系統

| □□ 單一入口服務網 > 學生<br>學生服務入口網頁 |        |          |               |            |  |  |  |  |
|-----------------------------|--------|----------|---------------|------------|--|--|--|--|
| 教務資訊系統                      | 學務資訊糸統 | 總務資訊系統 輔 | 導資訊系統 新生入學服務網 |            |  |  |  |  |
| ● 個人資語                      | R      | ● 成績資訊   | ● 課程資訊        | ● 財務資訊     |  |  |  |  |
| • 個人基本資                     | 平      | • 學期成績   | • 課程查詢        | • 經費付款及零用金 |  |  |  |  |
| • 居住情形登                     | 澎      | • 成績排名   | • 修課學生名單      | • 學雜費減免    |  |  |  |  |

## 三、點選「學生請假系統」

| ✔成績▼                                 | ぬ住宿▼                  | \$就學貸款 | ▶ 兵役 | ◎考勤▼ |
|--------------------------------------|-----------------------|--------|------|------|
| 首頁<br>學務系統 ❹ 前                       | 首頁 🕄 首頁               |        |      |      |
| ♥ 成績                                 |                       |        |      |      |
| <ul> <li>學生服</li> <li>學生損</li> </ul> | ₹學成績<br>ᢤ行成績          |        |      |      |
|                                      |                       |        |      |      |
| ♥ 就學貸                                | 款                     |        |      |      |
| • 就學賞                                | 款                     |        |      |      |
|                                      |                       |        |      |      |
| ❹ 考勤                                 |                       |        |      |      |
| <ul> <li>學生講</li> <li>學生出</li> </ul> | ]<br>假系統<br>]<br>缺席系統 |        |      |      |

四、點選請假進階查詢

| 成績          | 住宿                 | 就學貸款                 | 考勤     | 操行                        | 校安             | 服務學習              | 活動   | 衛教                        | 雲鐸獎票選系統 | 充 資訊服務    |
|-------------|--------------------|----------------------|--------|---------------------------|----------------|-------------------|------|---------------------------|---------|-----------|
| 學生讀         | 服系統                | 花【生輔組分               | }機231  | 2                         |                |                   |      |                           |         |           |
| ==說明<br>申請: | 月 <b>==</b><br>包含詞 | 「假申請、銀               | 削假申請   | 青、缺暇                      | 嶺補請。           | •                 |      |                           |         |           |
| 申請          |                    |                      |        |                           |                |                   |      |                           |         | 查詢        |
| 請假          | 申請/修               | 多改                   |        |                           |                |                   |      |                           |         | 請假進階查詢    |
| ※偽          | <u> </u>           | 文件得依本相               | 交學生費   | 発懲辦》<br><sup>営ing d</sup> | 去懲處(<br>odf 上値 | 詳閱右側學<br>  ち優失(不) | 務規章  | )。<br>+ <del>生 </del> 理 田 | 日見、復口、茲 | 請假統計查詢    |
| 品、          | 、、等                | 3/元文子///-<br>圖片)。    | -VEJ 1 | EUP5 RAI                  |                |                   | する大臣 | <u>с+±</u> /т             |         | 學生缺曠課統計查詢 |
| ※紙          | 本證明』               | 應於申請日3               | 天内送    | 達生輔                       | 組備查            | (公假經派遺            | 單位主  | 管核章                       | Č) •    |           |
| ※ 御<br>定恕!  | 目請公信<br>離受理        | 3同學・ <u>寒</u> 暑<br>。 | 假期間    | 、<br>假E                   | 、無修            | 課時段亦須             | 〔依規定 | 於事前                       | 申請・未依規  |           |
| 缺曠          | 甫請                 |                      |        |                           |                |                   |      |                           |         |           |
| 銷假          | 申請                 |                      |        |                           |                |                   |      |                           |         |           |

## 五、選擇請假的學期

| 成績             | 住宿        | 就學貸款   | 考勤         | 操行 | 校安 | 服務學習 | 活動 | 衛教 |
|----------------|-----------|--------|------------|----|----|------|----|----|
| <u>、 5ま/</u> 供 | 1205785-4 | ् देशन |            |    |    |      |    |    |
| 一间旧            | び進附首      | 全市り    |            |    |    |      |    |    |
| 1.             | (進階)      | 査詢】:進降 | 皆查詢        | 0  |    |      |    |    |
|                |           |        |            |    |    |      |    |    |
| 05 2 N         |           | 105學年  | 第2學期       | •  |    |      |    |    |
|                |           | 請選擇學   | 年期         |    |    |      |    |    |
|                |           | 106學年  | 第1學期       |    |    |      |    |    |
|                |           | 105學年  | 第2學期       |    |    |      |    |    |
|                |           | 405算行  | 77 - 3- 70 |    |    |      |    |    |
|                |           | 104學年  | 第2學期       |    |    |      |    | 國立 |
|                |           | 104學年  | 第1學期       |    |    |      |    |    |
|                |           | 103學年  | 第2學期       |    |    |      |    |    |
|                |           | 103學年  | 第1學期       |    |    |      |    |    |
|                |           | 102學年  | 第2學期       |    |    |      |    |    |
|                |           | 102學年  | 第1學期       |    |    |      |    |    |
|                |           | 101學年  | 第2學期       |    |    |      |    |    |
|                |           | 101學年  | 第1學期       |    |    |      |    |    |
|                |           | 100學年  | 第2學期       |    |    |      |    |    |
|                |           | 100學年  | 第1學期       |    |    |      |    |    |

六、選好學期後,會出現當學期的請假紀錄<br/>

當「簽核狀態」欄位顯示「已核可」,點詳細資料,可以進入下載請假資料。

| >>請假進階查詢                    |                 |     |    |          | 10-1-10-10-10-10-10-10-10-10-10-10-10-10 | 64.71.694a                       |                                       |      |      |     |     |
|-----------------------------|-----------------|-----|----|----------|------------------------------------------|----------------------------------|---------------------------------------|------|------|-----|-----|
| 1. (進附查询): 進附查詞。            |                 |     |    |          |                                          |                                  |                                       |      |      |     |     |
| 104 2 M10425025 104提年第2學題 - |                 |     |    |          |                                          |                                  |                                       |      |      |     |     |
| 請假表單編號                      | 請假證明文件          | 學年  | 學期 | 系所/班級    | 學生                                       | 請假類型                             | 請假起訖日期。時間/節次                          | 請假時數 | 簽核狀態 | 處理者 | 詳細資 |
| 000000000720274             | M10425025_1.pdf | 104 | 2  | 會計<br>會計 | M104<br>林                                | 請假申請<br>一般請假<br>公領(差)<br>國內公假(差) | 105/05/05 08時 A節~<br>105/05/06 17時 日節 | 5    | 已核可  |     | Q   |

## 七、進入詳細資料後,頁面左下角有「表單列印」的選項。 點選表單列印,可產生「<u>請假資料 PDF 檔</u>」。

| 標★為必填欄位。         |                                                                                                    |                                                              |                         |  |  |  |
|------------------|----------------------------------------------------------------------------------------------------|--------------------------------------------------------------|-------------------------|--|--|--|
| 學生請假資料           |                                                                                                    |                                                              |                         |  |  |  |
| 學年期              | 104 學年度第2 學期                                                                                                    |                                                              |                         |  |  |  |
| 請假表單編號           | 000000000720274                                                                                                    |                                                              |                         |  |  |  |
| 請假學生             |                                                                                                    |                                                              |                         |  |  |  |
| 表單種類             |                                                                                                    |                                                              |                         |  |  |  |
| 請假別              | 公假(差) 國內公假(差)<br>派遣單位:管理學院會計系<br>派遣承辦者:李月岐<br>派遣主管:陳燕錫                                                                   |                                                              |                         |  |  |  |
| 請假日期與時間          | 起始日期: 105/05/05 起始時間<br>請假時數:5<br>日期<br>2016/05/06<br>2016/05/06<br>2016/05/06<br>2016/05/06<br>2016/05/06<br>2016/05/06 | 引: 08 時 ~ 訖止日                                                | 目期: 105/05/06 訖」        |  |  |  |
| 請假事由             |                                                                                                    |                                                              | -                       |  |  |  |
| 證明文件             | 電子檔<br>檔案<br>M10425025_1.pdf                                                                                             |                                                              |                         |  |  |  |
|                  | <u>處理者</u><br>林雨萱<br>學生<br>於編輯請假資料階段<br>李月岐<br>派遣單位承辦者                                                                   | 動f<br>編車<br>派試                                               | 作<br>量的表單送出<br>會單位承辦者核可 |  |  |  |
| 請假發核歷程           | 於派這車位承辦者發移階段<br>陳燕錫<br>派遣單位主管<br>於派遣單位主管簽核階段<br>張凱編                                                                      | 於派這單位承辦者發移階段<br>陳燕錫<br>派遣單位主管 派遣單位主管核可<br>於派遣單位主管簽核階段<br>張凱綸 |                         |  |  |  |
|                  | 生輔組承辦者<br>於生輔組承辦者簽核階段                                                                                                    | 生輔組承辦者 生輔組承辦者核可 於生輔組承辦者簽核階段                                  |                         |  |  |  |
| (##計)<br>表單列印 離開 | 假單成立(含退回修改)後,欲錄<br>註:學生請假連續請假第4天但                                                                                        | 均假者須完成銷假济<br>「不同假單時,糸紛                                       | 稅程。<br>將自動派至導師及         |  |  |  |